## 審査結果通知の確認方法

①科研費電子申請システム(<u>https://www-shinsei.jsps.go.jp/kaken/index.html</u>)にアクセスし、
 [研究者 ログイン] をクリックします。

| (Japanese + F                                                        | nglish                                                                                                    |                                                       | • 電子申請のご案内総合トッコ                          |
|----------------------------------------------------------------------|----------------------------------------------------------------------------------------------------|-------------------------------------------------------|------------------------------------------|
| 0                                                                    | トップページ 🔜 研究者の方                                                                                                    | 所属研究機関担当者     「一」こ利用     「     内は情報     」     「     日 | にあたって 🕓 お問い合わせ先                          |
| 「研査電子申請システムへのアクセ                                                     | スについて                                                                                                    |                                                       |                                          |
| -RadでログインID・バスワードを変更した<br>シードを変更した場合は、しばらく時間を<br>応し、状況によりさらに時間がかかる場合 | と場合、変更したログインID・バスワードで<br>おいて科研費電子申請システムにロダイ<br>計がありますので、ごて承ください。                                                                                                    | 料研査電子申請システムにログイン可行<br>ンしていただきますようお願いします。              | 能となるまで、30分から18時間程度かかります。 aーRadでログインID・バス |
| 特別推進研究、学術変革領域研究<br>費(外国人特別研究員)、ひらめき<br>※=-Radのローバスワードによりログイム         | 2. 新学術領域研究 基盤研究 携辑<br>☆ときめきサインンス、国際共同研究<br>パください。                                                                                                    | <u>部時芽研究。</u> 携報3 - 手研<br>2加速基金(国際 共                  | 究。研究活動スタート支援、特別研究促進費、特別研究員奨励             |
| 特別研究員奨励費(特別研究員)<br>※研究機関から付与された特別研究員到<br>ロ・パスワードによりログインしてください        | 300世に基·文付用の<br>・                                                                                                    | 研究員奨励費<br>ログイン                                        | 目 特別研究員要励費<br>交付ログイン                     |
| 奨励研究、研究成果公開促進費<br>※ひらめきなときのさサイエンスは「研究<br>インしてください。                   | キロヴィンスよりログ (王朝)> 探励<br>応募                                                                                                    | 研究<br>者・交付内定者向けページ                                    | ● 研究成果公開促進費<br>応募者・交付内定者向けページ            |
| 科研會応募資格喪失者                                                           | ▲ ・ ト ト 日初                                                                                                    | 費応募資格喪失者<br>イン                                        |                                          |
| 審查委員候補者                                                              | ▶      ★      ★      ★     ★     ★     ★     ★     ★     ★     ★     ★     ★     ★     ★     ★     ★     ★     ★     ★     ★     ★     ★     ★     ★     ★     ★     ★     ★     ★     ★     ★     ★     ★     ★     ★     ★     ★     ★     ★     ★     ★     ★     ★     ★     ★     ★     ★     ★     ★     ★     ★     ★     ★     ★     ★     ★     ★     ★     ★     ★     ★     ★     ★     ★     ★     ★     ★     ★     ★     ★     ★     ★     ★     ★     ★     ★     ★     ★     ★     ★     ★     ★     ★     ★     ★     ★     ★     ★     ★     ★     ★     ★     ★     ★     ★     ★     ★     ★     ★     ★     ★     ★     ★     ★     ★     ★     ★     ★     ★     ★     ★     ★     ★     ★     ★     ★     ★     ★     ★     ★     ★     ★     ★     ★     ★     ★     ★     ★     ★     ★     ★     ★     ★     ★     ★     ★     ★     ★     ★     ★     ★     ★     ★     ★     ★     ★     ★     ★     ★     ★     ★     ★     ★     ★     ★     ★     ★     ★     ★     ★     ★     ★     ★     ★     ★     ★     ★ | 委員候補者<br>イン                                           |                                          |
| 所属研究機関担当者                                                            | ロヴイン                                                                                                    | 部局担当者                                                 | 担当者ログイン                                  |

②科研費電子申請システムの「応募者ログイン」画面が表示されますので、 e Rad の「 ID 」、 「パスワード」を入力し、[ログイン] をクリックします。

| 応募者ログ-<br>Applicant Lo            | ジ<br>gin                                                                                      |                                                  |
|-----------------------------------|-----------------------------------------------------------------------------------------------|--------------------------------------------------|
|                                   |                                                                                               |                                                  |
|                                   | パスワード<br>(Password)                                                                           |                                                  |
|                                   | ◆ ログイン<br>Log in                                                                              |                                                  |
| ※ e-Radのロ<br>※ e-Radのロ            | ブインID・バスワードを入力してください。<br>ブインID・バスワードが分からない場合は、所属している研究機関                                      | の事務局等に確認してください。                                  |
| *Enter your e-<br>*If you don't k | Rad log-in ID and password.<br>xow your e-Rad log-in ID and/or password, check with the relev | ant office/section of your research institution. |

入力が正しく認証されると、 「応募者向けメニュー」画面が表示されます。

③「審査結果閲覧」をクリックすると、「審査結果を閲覧する」が表示され、「審査結果を閲 覧する」をクリックすると、採否と交付予定額が確認できます。

| 応募者向 ナメニュー<br>Manu for Applicant                                                       |                                                                                                    | 000000000000000000000000000000000000000 | (A) M<br>Exchange |
|----------------------------------------------------------------------------------------|----------------------------------------------------------------------------------------------------|-----------------------------------------|-------------------|
|                                                                                        |                                                                                                    |                                         |                   |
| 応募手続き・交付申請手続きに関するお<br>Notice on Application Procedure and Format                       | 知らせ<br>Labeleation for grant delivery                                                                                                    |                                         |                   |
| 2015/10/12 2005年度科学研究者助成事<br>2015年度科学研究者助成事)                                           | 5美)応益信頼のWaix入力について<br>第0の応募に乗る、応募信税のWaix入力を開始しました。                                                                                                    |                                         |                   |
| ⑦ 研究分担者承諾<br>Consent to Become a Co-Investigator                                       | 研究が担当になることを承認・不承認する場合は、こちらかう処理を行ってください。<br>To consent/diseen to become a Co-Investigator, cick the below button<br>現在1974年3月25年5月4日。<br>(The number of them waiting for a consent XX)                                                                           |                                         |                   |
| た募手続き<br>Application processue                                                         | 広義を特徴、作成中の領責を修正、提出した中籍の処理状況を確認する場合は、こちらから処理を<br>start the application process which a proposal being created/Linexk the processing status of a<br>現在内容中の調査にす(中です。<br>s number of application seturities(1)<br>といしに可能があります。<br>a regretation tab bein rejected ) | 打ってください。<br>Submitted application       |                   |
| <ul> <li>審査結果機覧<br/>View of review results</li> </ul>                                  | 審査結果を実践する場合は、こちらから処理分子・<br>To view the review results, clux the buftor) や<br>客意結果を接触する                                                                                                    |                                         |                   |
| <ul> <li>         交付内定時の手続き         Procedure for approved project         </li> </ul> | View manaw Health<br>交目的定時の手持ち行う場合は、ごちちから処理を行ってください。<br>To complete the stratebur for an approved project citek the buffen below                                                                                                    |                                         |                   |

④「採否」欄に結果が表示されます。

「交付予定額等」の「こちらをクリック」をクリックすると、各年度の交付予定額が確認で きます。

| 費電子申請システム<br>1たニニー>審査結果:約4/ニュー<br>審査結果通知メニュー                                                                                                    |                                                                    | ※審査結果開示(従前どおりの取扱い):<br>採択された研究課題の研究代表者に対する審査結果の所見や、採択されなかっ<br>た研究代表者のうち、審査結果の開示を希望する者に対して、各審査区分にお<br>けるおおよその順位等を開示するもの(開示する内容・時期は研究種目により<br>異なります)                                                                                                    |
|----------------------------------------------------------------------------------------------------|--------------------------------------------------------------------|----------------------------------------------------------------------------------------------------|
| (5) ※審査結果の通知については、以下の注意<br>審査結果開示とは、特別された研究課題の研究                                                                                                    | ■ <b>単項をご確認ください。</b><br>8代表者に対する審査結果の所見や、将訳さ                       | れなかった研究代表者に対して参審室区分におけて の順位等を開示するものです 利益研究権目により異なり                                                                                                    |
| ますので、公募芸術をご確認たださい)。<br>採択されなかった応募課題のうち、応美特に著<br>ひらめき女どきめきサイエンスの特別課題の番                                                                                                    | 書結果の開示否希望した課題については、以<br>番所見については、支付内定時に <u>量子申請</u>                | 1707-1805-1805-261-271213-3-1-7                                                                                                    |
| 研究性日名                                                                                                    | 研究課題名                                                              | なる 交付上元連 は合の場話可能明問 単音編異開示状 著言結果開示界間 法10万月の単<br>説明後                                                                                                    |
| 20××年度 茎盤研究(4)(一般) (                                                                                                    | XOOにおける×××の研究(確認本完了)                                               | 1分校 221522 100年10月100日~2000 100万万55300 2000年10月10日~2001 100万万55300 2000年10月11 2000年10月11 200年11 200年11 200年1 |
|                                                                                                    |                                                                    |                                                                                                    |
| SP5<br>福田貴電子申請システム<br>2011 く > 35 は 5 16 05 - n - > 文什<br>                                                                                                    | 为正规学                                                               | 休沢:応募した結果、休沢となったもの<br>不採択:応募した結果、不採択となったもの<br>交付停止:科研費を交付しない旨日本学術振興会理事長名で通知されたもの<br>リジェクト:応募取り下げや重複応募制限により審査の対象外等になったもの                                                                                                    |
| SF5<br>構理電子申請システム<br>A回は、、、> 第五時里前内。、、> 文什<br>交付予定額等<br>副研算日 2 2000                                                                                                    | 7/21013<br>×正居 至悠祥守(A)(───────────────────────────────────         | 休式:応募した結果、休沢となったもの<br>不採択:応募した結果、不採択となったもの<br>交付停止:科研費を交付しない旨日本学術振興会理事長名で通知されたもの<br>リジェクト:応募取り下げや重複応募制限により審査の対象外等になったもの                                                                                                    |
| SP5<br>研鑽電子申請システム<br>自日は <u>、、、</u> > または単地内。、、<br>> 文付予定額等<br>研究相名<br>和気描集名<br>ごに意見、たたし、た上記研究課題の                                                                                                    | 7/2503<br>×本度 草酸研究(4)(−40)<br>>>>>>>>>>>>>>>>>>>>>>>>>>>>>>>>>>>>> | <u>休代:1応募した結果、株代となったもの</u><br><u>不採択:応募した結果、不採択となったもの</u><br>交付停止:科研費を交付しない旨日本学術振興会理事長名で通知されたもの<br>リジェクト:応募取り下げや重複応募制限により審査の対象外等になったもの                                                                                                    |
| SP5<br>樹貴電子申請システム<br>当時はよ、>支は意思加なら、>文件<br>交付予定額等<br>副気祥月名<br>副気祥男名<br>ご応募、パゴン た上記研究課題の<br>2011<br>2012<br>2015<br>2015<br>20 | 72日31年<br>※工度 東盛浦町(ム)(一税)<br>○○○○○○○○○○○○○○○○○○○○○○○○○○○○○○○○○○○○  | 休沢こ応募した結果、休沢となったもの           不採択:応募した結果、不採択となったもの           交付停止:科研費を交付しない旨日本学術振興会理事長名で通知されたもの           リジェクト:応募取り下げや重複応募制限により審査の対象外等になったもの           2000000000000000000000000000000000000                                                                                                    |
| 595<br>樹質電子申請システム<br>1011> 202は早近のシニュー>文件<br>文付予定額等<br>御気類具名<br>ご応募いただいた上記研究課題の<br>ご応募いただいた上記研究課題の<br>なせ予定額(高級経費)<br>「留意知時」<br>この画面に表示されている交付予<br>印にれる又(可)定面加(言述のの全部                                                                                                    | 722103<br>※平原 東盤湖市(ム)(一根)<br>2000000000000000000000000000000000000 | 体状:Like         Like         Like <thlike< th="">         Like         Like</thlike<>                                                                                                    |